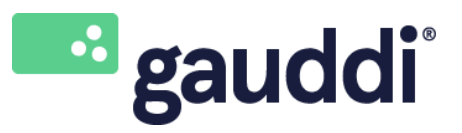

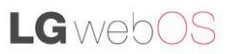

 Project:
 Achteraf instellen of aanpassen Wi-Fi netwerk op een LG webOS 3.2 & 4.0 scherm

 Versie:
 2

 Datum:
 6-2-2019

Achteraf instellen of aanpassen van het Wi-Fi netwerk op een LG webOS 3.2 & 4.0 scherm

- 1. Zet het LG webOS scherm volledig uit en vervolgens weer aan en wacht tot het scherm volledig is opgestart.
- 2. Druk op de afstandsbediening op de "Settings" knop (tandwieltje).
- 3. Gebruik de pijltoetsen en navigeer naar Algemeen
- Druk de → pijltoets in om in het Algemeen menu te komen. Ga met de pijltoets naar beneden naar Netwerk en druk "OK".

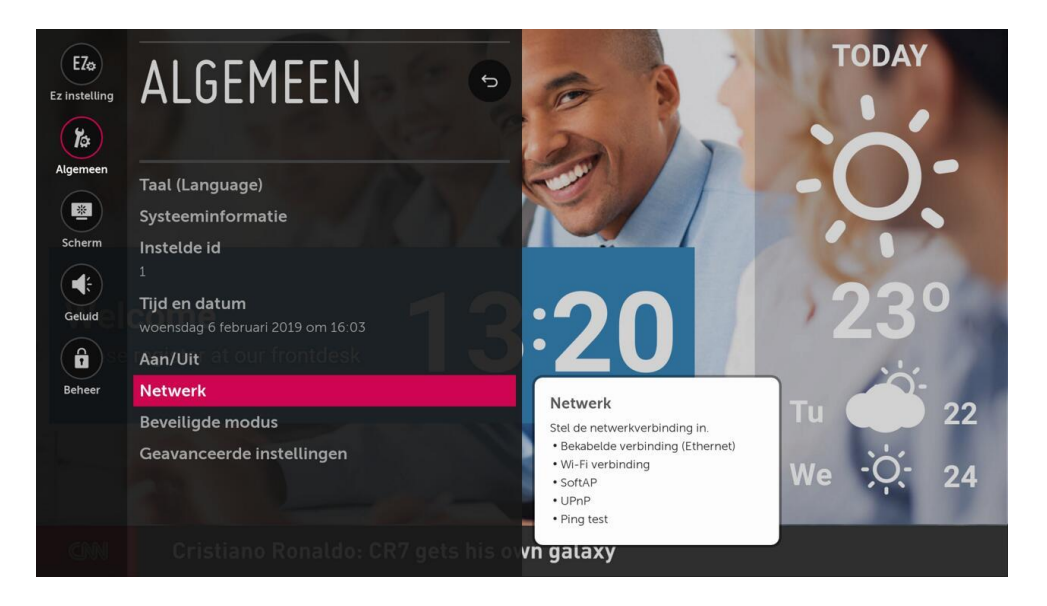

5. Kies Wi-Fi verbinding en "OK" om te bevestigen.

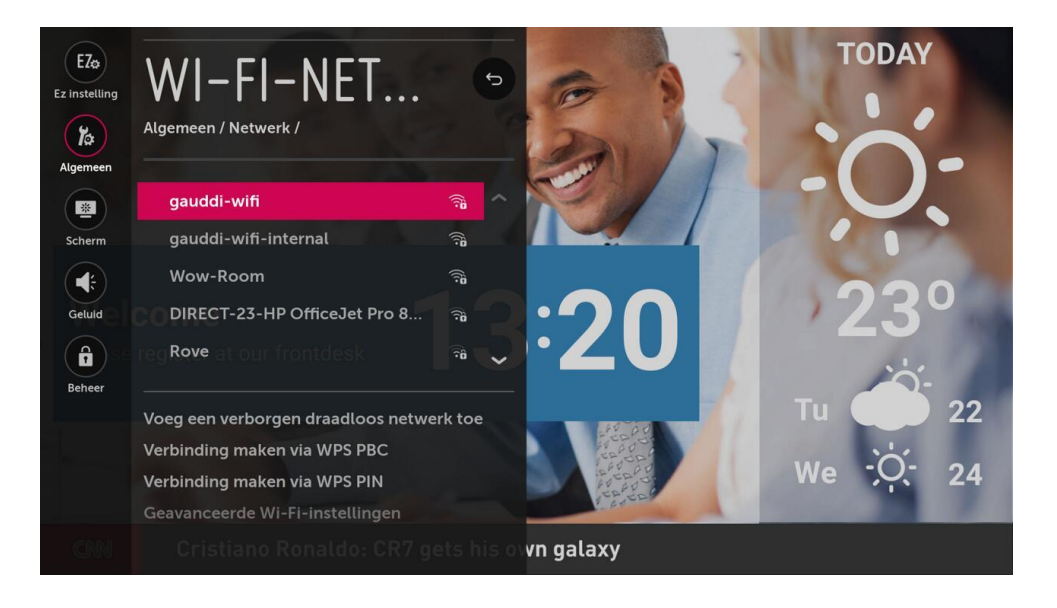

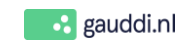

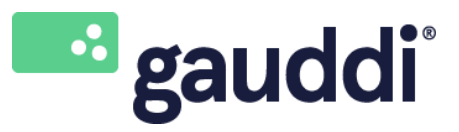

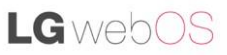

 Project:
 Achteraf instellen of aanpassen Wi-Fi netwerk op een LG webOS 3.2 & 4.0 scherm

 Versie:
 2

 Datum:
 6-2-2019

6. Selecteer het beschikbare Wi-Fi netwerk op de locatie, en druk "OK".

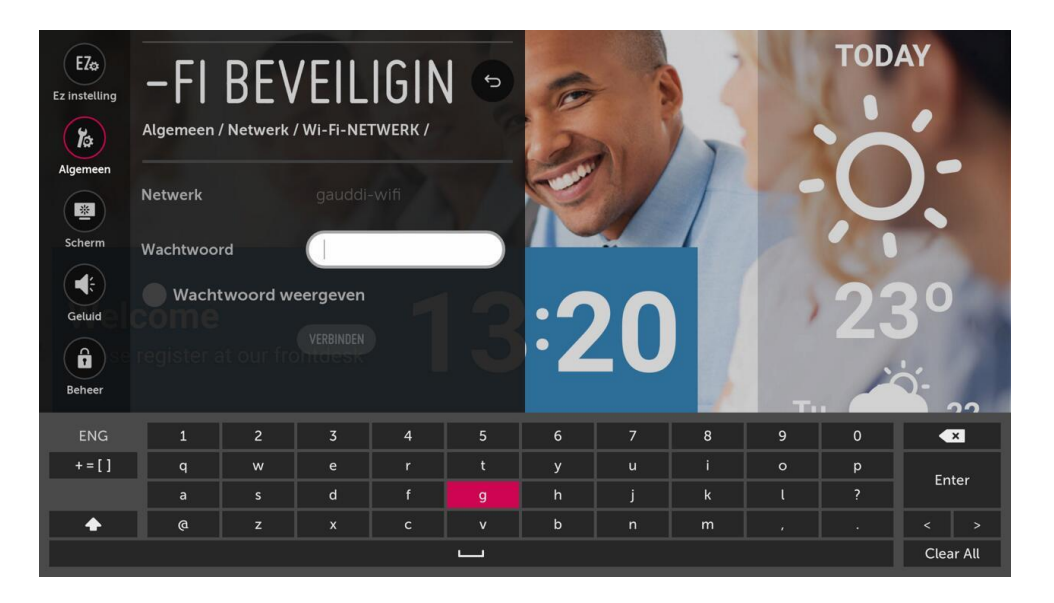

- 7. Voer het wachtwoord in, kies "**Verbinden**" om te bevestigen. Er zal nu een IP-adres worden uitgegeven vanuit het Wi-Fi netwerk en een melding verschijnen dat er een internetverbinding beschikbaar is.
- 8. Druk de "**terug**" ← knop een aantal keren in tot het Settingsmenu geheel gesloten is.
- 9. Zodra alles goed is ingesteld, zal het scherm de beschikbare uitzending vanuit Gauddi CMS ophalen en gaan afspelen.
- 10. Met de blauwe knop op de afstandsbediening kun je het e.e.a. controleren. Druk nog een aantal keren op de blauwe knop om dit informatiescherm te verlaten.

| General<br>Player ID:<br>Player Name:<br>Serial number:<br>Device:<br>Date and time: |                           |                        | 6 | 2011-03 011112332 28 NP Figure - Sunda<br>2011-03 01112332 28 NP Figure - Sunda<br>2011-03 01112332 28 NP Figure - August - Aug Classiciane amor<br>2011-03 011112332 28 NP Figure - August - Aug Classiciane amor<br>2011-03 011112332 28 NP Figure - August - August - Au |
|--------------------------------------------------------------------------------------|---------------------------|------------------------|---|----------------------------------------------------------------------------------------------------|
|                                                                                      |                           | Memory<br>Used memory: | 1 |                                                                                                    |
| Network<br>Wired IP Address:<br>CPU                                                  | 192.168.5.71 (A8:23:FE:0F | :4C:EA] - Online       |   |                                                                                                    |
|                                                                                      |                           |                        |   |                                                                                                    |

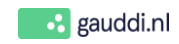